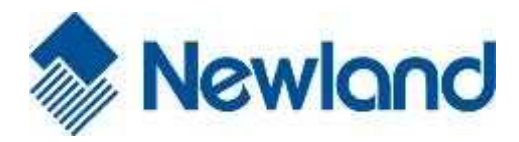

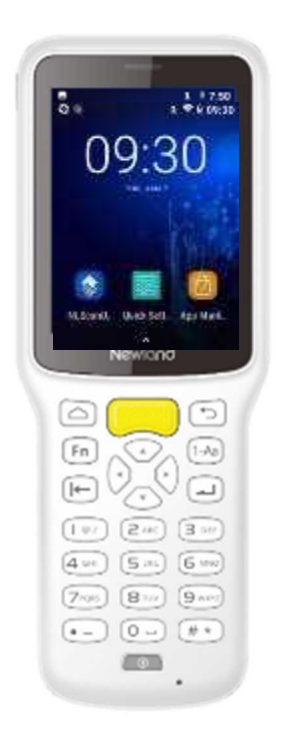

NLS-MT37 (Android 8.1 対応)

## 日本語キーボード表示方法

①設定(Settings)をタップします。

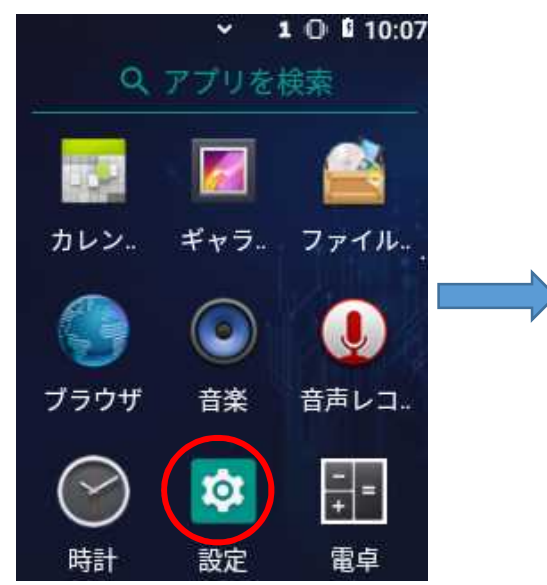

②システム(System)をタップします。

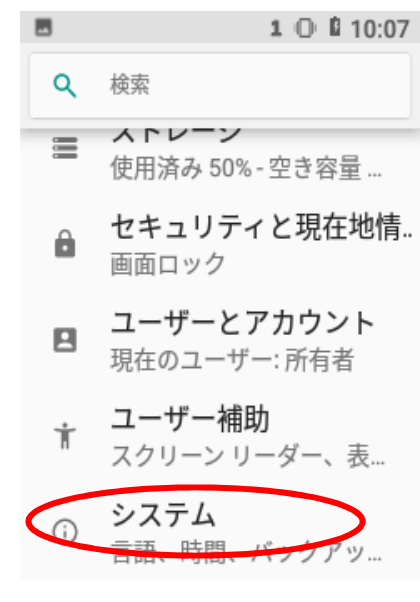

## ③:言語と入力をタップします。 8 1 0 0 10:07 4 システム 言語と入力 (AOSP) 日付と時刻 0 GMT+09:00 日本標準時 リセット オプション ネットワーク、アプリ、ま たは端末をリセットできま 0 す

## ④仮想キーボードをタップします。

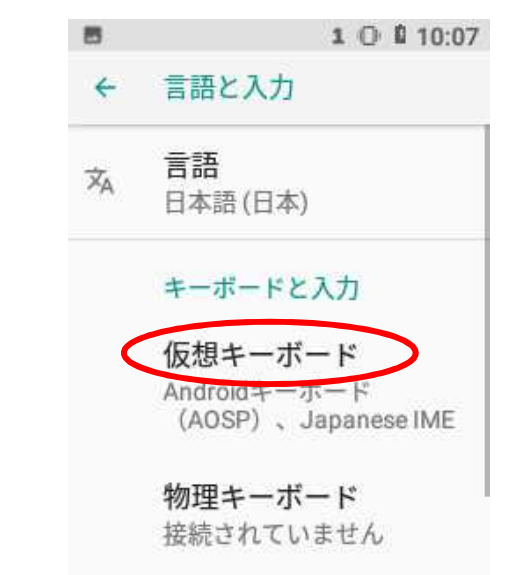

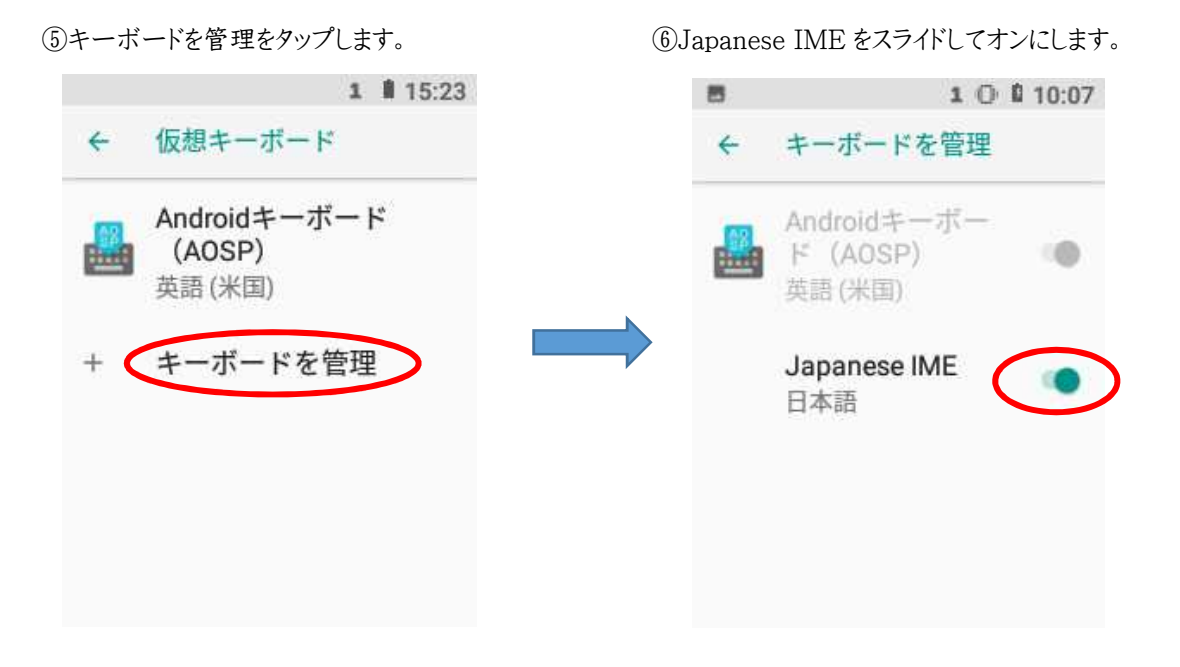

⑦オンにした後に←を押して戻りますと下図のようになります。ホームに戻ります。

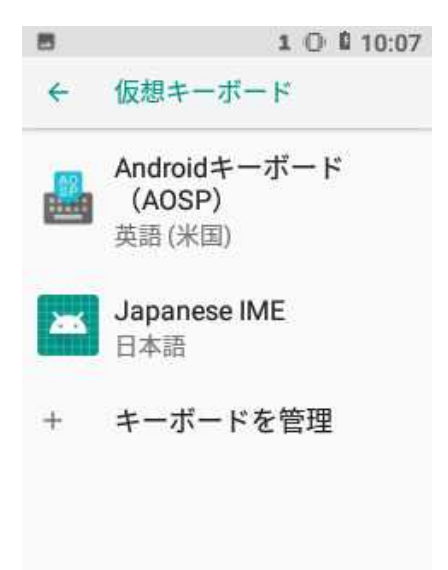

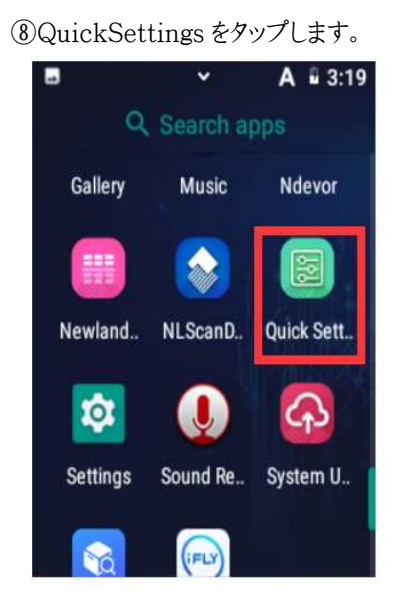

⑨システム設定(System Settings)をタップします。

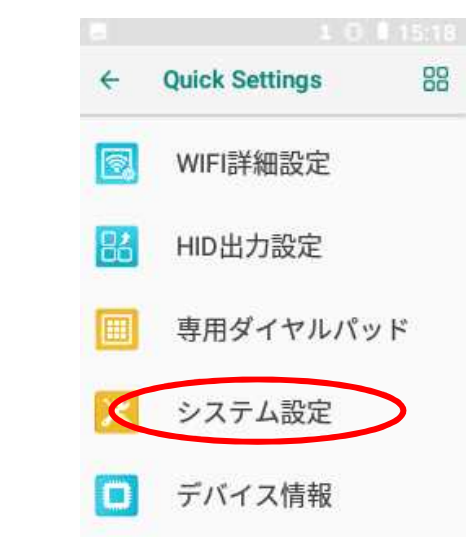

⑩ソフトキーボード(Soft Input Enable)を スライドして ON にします。ホームにもどります。

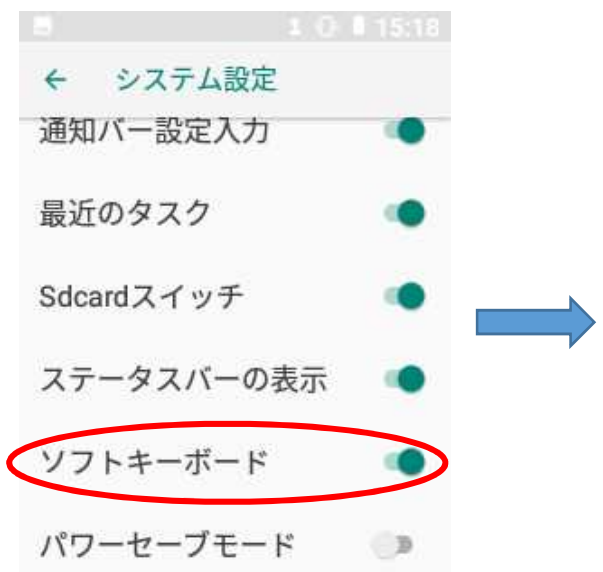

①English(もしくはスペースキー)を長押しし右に ます。

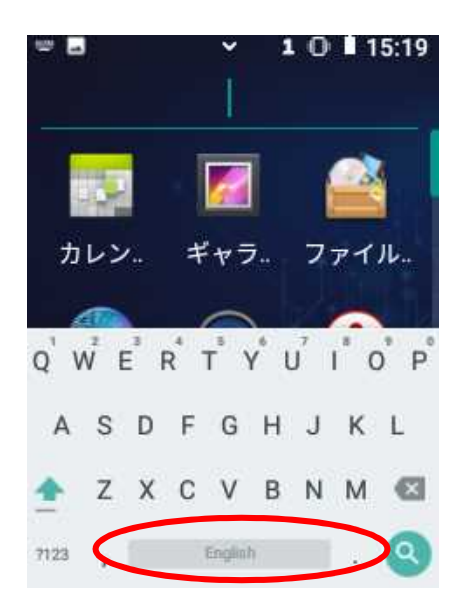

<sup>11</sup>①日本語 Japanese IME(Japanese)をタップします。

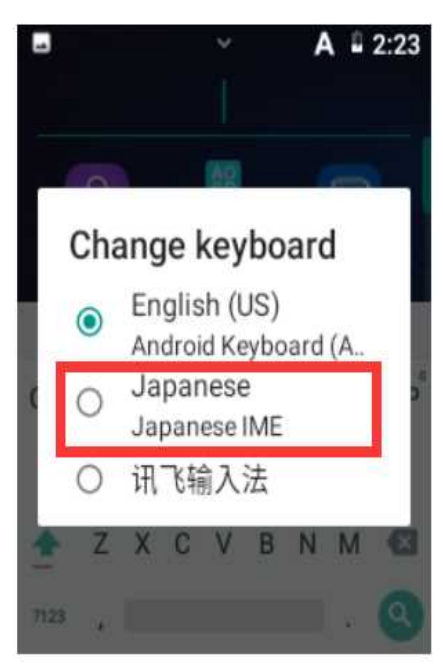